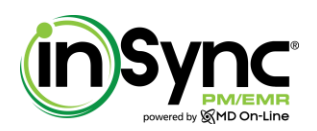

# **Table of Contents**

| Started Secured Messaging with Patients to Meet MU Criteria                                                                                                    | 2             |
|----------------------------------------------------------------------------------------------------|---------------|
| Sending a Message to Patient                                                                                                    | 2             |
| Sending a Message to Multiple Patients at Once                                                                                                    |               |
| Replying and Forwarding Messages from Sent Items                                                                                                    |               |
| Configuring Automatic Notification for Unread Messages                                                                                                    |               |
| Configuring Automatic Deletion for Reviewed Messages                                                                                                    | 6             |
| Stopped E-mailing Password to Patient Portal Users                                                                                                    | 6             |
| Printing Instructions to Use Patient Portal Log-in                                                                                                    | 7             |
| Changing a Password                                                                                                    |               |
| Resetting a Password                                                                                                    | 8             |
|                                                                                                    |               |
| Minor Changes in Charting                                                                                                    | 10            |
| Minor Changes in Charting<br>Enhanced Master View in Scheduler                                                                                                    | <b>10</b>     |
| Minor Changes in Charting<br>Enhanced Master View in Scheduler<br>Printed CPT Code on the SOAP Note                                                                                                    | <b>10</b><br> |
| Minor Changes in Charting<br>Enhanced Master View in Scheduler<br>Printed CPT Code on the SOAP Note<br>Printed E&M Calculated CPT on the SOAP Note                                                                                                    | <b>10</b><br> |
| Minor Changes in Charting<br>Enhanced Master View in Scheduler<br>Printed CPT Code on the SOAP Note<br>Printed E&M Calculated CPT on the SOAP Note<br>Displaying "Visit Type" on the Appointments Report                                                                                                    | <b>10</b><br> |
| Minor Changes in Charting         Enhanced Master View in Scheduler.         Printed CPT Code on the SOAP Note.         Printed E&M Calculated CPT on the SOAP Note         Displaying "Visit Type" on the Appointments Report         Displaying Visit Status as Pending By Default for Future Appointments.                                                                                                    |               |
| Minor Changes in Charting         Enhanced Master View in Scheduler.         Printed CPT Code on the SOAP Note.         Printed E&M Calculated CPT on the SOAP Note.         Displaying "Visit Type" on the Appointments Report         Displaying Visit Status as Pending By Default for Future Appointments.                                                                                                    |               |
| Minor Changes in Charting         Enhanced Master View in Scheduler.         Printed CPT Code on the SOAP Note.         Printed E&M Calculated CPT on the SOAP Note.         Displaying "Visit Type" on the Appointments Report         Displaying Visit Status as Pending By Default for Future Appointments.         Changes in Billing.         Arranging CPT, Modifier, and Diagnosis Code Sequence in Superbill Integration                                                               |               |
| Minor Changes in Charting         Enhanced Master View in Scheduler.         Printed CPT Code on the SOAP Note.         Printed E&M Calculated CPT on the SOAP Note.         Displaying "Visit Type" on the Appointments Report         Displaying Visit Status as Pending By Default for Future Appointments.         Changes in Billing         Arranging CPT, Modifier, and Diagnosis Code Sequence in Superbill Integration         Displaying a Notification on Changing the Payment Type |               |

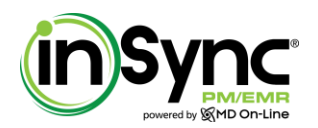

## STARTED SECURED MESSAGING WITH PATIENTS TO MEET MU CRITERIA

The practice users will be able to communicate with the patient portal users through secured messaging. The system is enhanced in such a way that the 2-way electronic communication is now possible between patients and practice users. This will help the practice to meet the Meaningful Use 2 Core #17 measure.

## SENDING A MESSAGE TO PATIENT

The practice user can communicate with the patient portal user from the To Do section on the Dashboard page. The practice user can send a message and receive it back when the patient portal user responds to the message.

## To send a message to the patient:

- In the To Do section on the Dashboard page, click New To Do.
- Select the *Patient* option.
- In the *Patient* field, select the patient.
- Enter the brief message in the Subject section.
- Enter the detailed message in the *Details* section.
- Click Send.

## Figure 1: Sending a Message to Patient

| ents             | To Do          | ]                                                                                                    |   |
|------------------|----------------|----------------------------------------------------------------------------------------------------|---|
| ler Patie        | S Un           | read 🍾 My To Do 🔰 Sent - Not Started 🔰 <u>New To Do</u>                                                            |   |
| Schedu           | To:*<br>User:* | <ul> <li>◯ User O Patient</li> <li>Select</li> <li>Date: 7/1/2013</li> <li>■ Reminder Date:* 07/01/2013</li> </ul> |   |
| ting             | Patient:*      | Stacy Robert - 01/01/1957 Select multiple patients                                                                 |   |
| Char             | Priority:      | Urgent Status: NotStarted V                                                                                        |   |
| B                | Subject:*      | Please renew your medication                                                                                       |   |
| ill.             | Details:       | Please renew your medication which is due for next week.                                                           | * |
| ation Reports Bi |                | Send Cancel                                                                                                    | Ŧ |
| listra           |                |                                                                                                    |   |

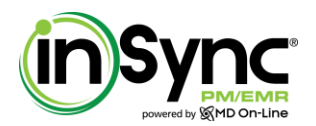

## SENDING A MESSAGE TO MULTIPLE PATIENTS AT ONCE

The practice user can also send the message to multiple patients at once.

### To send a message to multiple patients:

- In the To Do section on the Dashboard page, click New To Do.
- Select the *Patient* option.
- Click Select Multiple Patients link and select the patients to which you want to send the message.
- Enter the brief message in the *Subject* section.
- Enter the detailed message in the *Details* section.
- Click Send.

#### Figure 2: Sending a Message to Multiple Patients

|         | Ē | Te De     |                                |                         |                            |
|---------|---|-----------|--------------------------------|-------------------------|----------------------------|
| ents    | Ľ | 10 00     |                                |                         |                            |
| ati     |   |           |                                |                         |                            |
| ler P   |   | 🍾 Un      | read 🔰 My To Do                | Sent - Not Starte       | ed 🔰 <u>New To Do</u>      |
| hedu    |   | To:*      | 🔘 Use <sup>-</sup> 💿 Patient   |                         |                            |
| Š       |   | User:*    | Select                         | Date: 7/1/2013          | Reminder Date:* 07/01/2013 |
| rting   | l | Patient:* | 99 patients selected           |                         | Select multiple patients   |
| Chai    | Ц | Priority: | Urgent 💌                       | Status: NotStarted      | <b>v</b>                   |
|         | Ш | Subject:* | Practice will remain closed o  | n the Independence Day. |                            |
| Silling | I | Details:  | Practice will remain closed on | the Independence Day.   | *                          |
| B       | ٦ |           |                                |                         |                            |
| port    |   |           |                                |                         |                            |
| Re      |   |           |                                |                         | -                          |
| tion    |   |           | Send Cancel                    |                         |                            |
| trat    |   |           |                                |                         |                            |

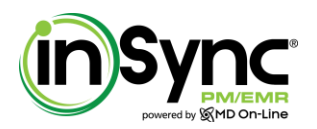

## **REPLYING AND FORWARDING MESSAGES FROM SENT ITEMS**

The system allows the user to reply and forward the messages from the Sent Items section. Earlier the users were allowed to reply or forward only incoming messages, which is now also possible for sent items.

#### To reply to or forward a message from sent items:

- In the To Do section on the Dashboard page, click Sent Not Started.
- Locate the *Reply* and *Forward* options as displayed in screen shot.

## Figure 3: Replying to or Forwarding a Message

| o Do                                                                  |                          |                                     |                            |                                              |                                           |                 |                                        |             |                      |       |                |
|-----------------------------------------------------------------------|--------------------------|-------------------------------------|----------------------------|----------------------------------------------|-------------------------------------------|-----------------|----------------------------------------|-------------|----------------------|-------|----------------|
|                                                                       |                          |                                     |                            |                                              |                                           |                 |                                        |             |                      |       |                |
| \$                                                                    |                          |                                     |                            |                                              |                                           |                 |                                        |             |                      |       |                |
| 🗺 Unread                                                              | 🍬 My To Do 👎 <u>Sent</u> | : - Not Started 🌭 Ne                | w To Do                    |                                              |                                           |                 |                                        |             |                      |       |                |
| Search                                                                |                          |                                     |                            |                                              |                                           |                 |                                        |             |                      |       |                |
| Status:                                                               | All except completed 💌   | To Do From:                         |                            | то:                                          |                                           |                 |                                        |             |                      |       |                |
| Priority:                                                             | Select Priority          | Reminder Date From:                 |                            | To:                                          |                                           |                 |                                        |             |                      |       |                |
| Text Search:                                                          |                          |                                     |                            |                                              |                                           |                 |                                        |             |                      |       |                |
| next bearen.                                                          |                          |                                     |                            |                                              |                                           | sent to patient |                                        |             |                      |       |                |
| roluer.                                                               | Selic TO DO              | ved by:Select                       | Joene by.                  | Select                                       | Jearch                                    | Clear           |                                        |             |                      |       |                |
| ge 1 [2] [3] [                                                        | 4][5][6][7][8][9]        | [ 10 ] [ ]                          |                            |                                              |                                           |                 |                                        |             |                      |       |                |
| Subject                                                               |                          | Reminder Date                       | Priority                   | Patient                                      | To                                        | Attach Flag To  | Status                                 | Attachments | View                 | Reply | Forward        |
| Test Notifi                                                           | ication message          | 7/1/2013                            | Normal                     | Aqustina Garcia                              | Patient                                   |                 | NotStarted                             |             | View                 | Þ     | ))             |
| Lab order                                                             |                          | 7/1/2013                            | Normal                     | Mark Boucher                                 | MDOL InSync                               |                 | NotStarted                             |             | View                 | 2     | •              |
| Lab order                                                             |                          | 7/1/2013                            | Normal                     | Mark Boucher                                 | MDOL InSync                               |                 | NotStarted                             |             | View                 | Þ     | ۲              |
| Lab order                                                             |                          | 7/1/2013                            | Normal                     | Mark Boucher                                 | MDOL InSync                               |                 | NotStarted                             |             | View                 | Þ     | •              |
| Lab order                                                             |                          | 7/1/2013                            | Normal                     | Mark Boucher                                 | MDOL InSync                               |                 | NotStarted                             |             | View                 | Þ     | •              |
| Lab order                                                             |                          | 7/1/2013                            | Normal                     | Mark Boucher                                 | MDOL InSync                               |                 | NotStarted                             |             | View                 | Þ     | •              |
| Lab order                                                             |                          | 7/1/2013                            | Normal                     | Mark Boucher                                 | MDOL InSync                               |                 | NotStarted                             |             | View                 | Þ     | •              |
| Lab order                                                             |                          | 7/1/2013                            | Normal                     | Mark Boucher                                 | MDOL InSync                               |                 | NotStarted                             |             | View                 | Þ     | ۲              |
| I tak aslas                                                           |                          | 6/28/2013                           | Normal                     | Mark Boucher                                 | MDOL InSync                               |                 | NotStarted                             |             | View                 | Þ     | •              |
| Lab order                                                             |                          | 6/27/2013                           | Normal                     | Bruce Willis                                 | MDOL InSync                               |                 | NotStarted                             |             | View                 | 2     | •              |
| Lab order                                                             |                          |                                     |                            |                                              |                                           |                 |                                        |             | Man                  |       | (1)            |
| Lab order<br>Lab order                                                |                          | 6/27/2013                           | Normal                     | Bruce Willis                                 | MDOL InSync                               |                 | NotStarted                             |             | view                 |       |                |
| Lab order Lab order Lab order Lab order Lab order                     |                          | 6/27/2013<br>6/27/2013              | Normal<br>Normal           | Bruce Willis<br>Bruce Willis                 | MDOL InSync<br>MDOL InSync                |                 | NotStarted                             |             | View                 | þ     | •              |
| Lab order Lab order Lab order Lab order Lab order Lab order Lab order |                          | 6/27/2013<br>6/27/2013<br>6/27/2013 | Normal<br>Normal<br>Normal | Bruce Willis<br>Bruce Willis<br>Bruce Willis | MDOL InSync<br>MDOL InSync<br>MDOL InSync |                 | NotStarted<br>NotStarted<br>NotStarted |             | View<br>View<br>View | 2     | ()<br>()<br>() |

## **CONFIGURING AUTOMATIC NOTIFICATION FOR UNREAD MESSAGES**

When the practice user sends messages to the patients that are not read by them, the messages are returned back to the user's *My To Do* section. Such messages are updated with status "Returned unread" in the system. The practice user can configure a specific number of days after which a notification will be sent to the practice user mentioning that the message is returned unread.

### To configure notification for unread messages:

- Select Administration > Practice Management.
- Click the Practice Defaults link.
- Expand the InTouch Secure Messaging Settings panel.
- In the Automatic notification for patient's unread messages section, select Enable.

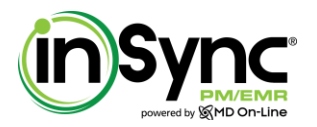

- Enter a specific number of days after which you want the unread message to be returned back to the practice user's inbox.
- Click Save.

## Figure 4: Configuring Notification for Unread Messages

| Practice Defaults                           |                 |                            |                                                           |                                     |
|---------------------------------------------|-----------------|----------------------------|-----------------------------------------------------------|-------------------------------------|
| Print Address From:                         | ?               | Practice Facility Space    | View Patients Across Facilities:                          |                                     |
|                                             |                 |                            | View Percentile Range in Vitals & SOAP note:              |                                     |
| Meaningful Use Remi                         | nder Display:   | 🛇 Page 🔘 End 💿 Both 🔘 None | Meaningful Use Reminder<br>Reporting Period:              | From: To:                           |
| Allow Self Pay Patien                       | ts:             | Default Self Pay           | Payment Type for Patient<br>Statement:                    | Visa Visa American Express Viscover |
| 🎎 Patient Por                               | tal Setting     | s                          |                                                           |                                     |
| User for refill request                     | :               | Select                     | User for appointment request:                             | Select                              |
| Display SOAP note or<br>Summary:            | n Clinical      | 🖲 Enable 🔘 Disable         |                                                           |                                     |
| 🗚 InTouch Se                                | cure Messa      | aging Settings             |                                                           |                                     |
| Automatic notification<br>unread messages:  | n for patient's | 🖲 Enable 🔘 Disable         | Automatically deleting messages<br>from patient's To Do:  | Enable Obisable                     |
|                                             |                 | After 5 days               | ·                                                         | After 30 days                       |
| 🎎 eSignature                                | Pad             |                            |                                                           |                                     |
| Lock the form after c<br>patient signature: | apturing        | ● Yes ◎ No                 | Enable patient signature on<br>provider signed SOAP note: | ● Yes ◎ No                          |

#### To view patient portal user's unread messages:

- On the Dashboard page, click My To Do.
- On the To Do page, select the *Returned unread* status.
- Click Search.
- A list of messages that were not read by the patient portal user will be displayed.

## Figure 5: Filtering "Returned Unread" Messages

| (ir       | Sync<br>sowered by SMD On-Line | DashBoard                  | Scheduler Patient          | earcn    | Facesheet       | New Charge | Payments                | Admin           | GERTIFIED,<br>Meaningful Use | Document-Mar | nager | Resource Ce | nter       |   |
|-----------|--------------------------------|----------------------------|----------------------------|----------|-----------------|------------|-------------------------|-----------------|------------------------------|--------------|-------|-------------|------------|---|
| Its       | To Do                          |                            |                            |          |                 |            |                         |                 |                              |              |       |             |            | 1 |
| ler Patie | 🍾 Unread 1                     | 💺 <u>My To Do</u> 🍾 Sent - | - Not Started 🛛 🏃 New To D | 0        |                 |            |                         |                 |                              |              |       |             | _          |   |
| Ę         | Search                         |                            |                            |          |                 |            |                         |                 |                              |              |       |             |            |   |
| Ť         | Status:                        | Returned unread            | To Do From:                |          | то: 🗮           |            |                         |                 |                              |              |       |             |            |   |
| S I       | Priority:                      | Select Priority            | Reminder Date From:        |          | то:             |            |                         |                 |                              |              |       |             |            |   |
| Ę         | Text Search:                   |                            |                            |          |                 | Show To D  | o received from patient |                 |                              |              |       |             |            |   |
| Chai      | Folder:                        | My To Do 💌 Receive         | ed By:Select               | Sent By: | Select          | Search     | Clear                   |                 |                              |              |       |             |            | Ε |
| p         | [1][2] Page 3 [4               | 4][5][6][7]                |                            |          |                 |            |                         |                 | 1                            |              |       |             |            |   |
|           | 🔲 🖾 <u>Subject</u>             |                            | Reminder Date              | Priority | Patient         | From       | Attach Flag To          | Status          | Attachments                  | View         | Reply | Forward     |            |   |
| -         | Epl Yung : F                   | ProblemList                | 5/7/2013                   | Normal   | Agustina Garcia | Patient    |                         | Returned unread |                              | View         | Þ     | Ð           | <u>u</u> â |   |
| orte      | Reminder -                     | Stress Test Order placed   | 5/7/2013                   | Normal   | Agustina Garcia | Patient    |                         | Returned unread |                              | View         | Þ     | •           |            |   |

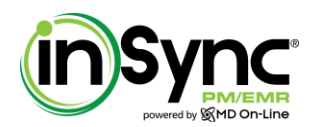

## **CONFIGURING AUTOMATIC DELETION FOR REVIEWED MESSAGES**

All the messages lying in the patient portal user's inbox should be deleted over a period of time. The system facilitates the practice admin user to configure a specific number of days after which the messages will be automatically deleted from the patient portal user's inbox.

#### To configure notification for deleting messages:

- Select Administration > Practice Management.
- Click the Practice Defaults link.
- Expand the InTouch Secure Messaging Settings panel.
- In the Automatically deleting messages from patient's To Do section, select Enable.
- Enter a specific number of days after which you want to delete the messages from patient portal user's inbox.
- Click Save.

## Figure 6: Configuring Notification for Deleting Messages

| Practice Defaults                                        |                            |                                                           |                                     |
|----------------------------------------------------------|----------------------------|-----------------------------------------------------------|-------------------------------------|
| Print Address From:                                      | Practice Facility Space    | View Patients Across Facilities:                          |                                     |
|                                                          |                            | View Percentile Range in Vitals & SOAP note:              |                                     |
| Meaningful Use Reminder Display:                         | 🔘 Page 🔘 End 🔘 Both 🔘 None | Meaningful Use Reminder<br>Reporting Period:              | From: To:                           |
| Allow Self Pay Patients:                                 | Default Self Pay           | Payment Type for Patient<br>Statement:                    | Visa Visa American Express Discover |
| 🗱 Patient Portal Setting                                 | 5                          |                                                           |                                     |
| User for refill request:                                 | Select                     | User for appointment request:                             | Select                              |
| Display SOAP note on Clinical<br>Summary:                | 🖲 Enable 🔘 Disable         |                                                           |                                     |
| 🗱 InTouch Secure Mess                                    | aging Settings             |                                                           |                                     |
| Automatic notification for patient's<br>unread messages: | 🖲 Enable 🔘 Disable         | Automatically deleting messages<br>from patient's To Do:  | 🖲 Enable 🔘 Disable                  |
|                                                          | After 5 days               |                                                           | After 30 days                       |
| 🎎 eSignature Pad                                         |                            | •                                                         | -                                   |
| Lock the form after capturing<br>patient signature:      | ● Yes ◎ No                 | Enable patient signature on<br>provider signed SOAP note: |                                     |

# **STOPPED E-MAILING PASSWORD TO PATIENT PORTAL USERS**

Instead of e-mailing a password to the patient portal user, now the system will produce the instructions that can be printed and communicated to the patient. Using these instructions, the patient portal user can change the password with a new password as desired.

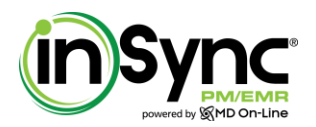

## **PRINTING INSTRUCTIONS TO USE PATIENT PORTAL LOG-IN**

When you add a patient into the system, there is a provision to allow log-in for the patient portal user. At the time of allowing patient portal log-in, you will be asked to print the instructions, which you can communicate to the patient.

## To print the instructions to use patient portal login:

- Login with the InSync user.
- Add or edit the patient record.
- On the Primary Address page, select the Allowed Login check box.
- Click Save.
  - The screen appears with instructions on how to use the patient portal log-in.
  - $\circ$  Click Print.

#### Figure 7: Printing Log-in Instructions

| powered by MMD On-Line                                         | New Patient Registration Instructions                       |
|----------------------------------------------------------------|-------------------------------------------------------------|
|                                                                |                                                             |
| Intivia Health Care                                            |                                                             |
| Mail1113 Address mail                                          |                                                             |
| Schenectady, NY 12345                                          |                                                             |
| Phone: 343-434-3434                                            |                                                             |
| Fax: 454-545-4545                                              |                                                             |
| Hi Qwert Qwert,                                                |                                                             |
| Intivia Health Care welcomes you to onlir<br>your new account: | ne health information portal. Here are the logon details of |
| Logon URL: http://server2/PatientPortal                        | 5.1/Default.aspx                                            |
| User Name: bpatel12@intivia.com                                |                                                             |
| Temporary Password: 466539675                                  |                                                             |
| On Patient Portal, you will need your per                      | sonal information and the temporary password printed        |
| above to complete the registration proce                       | ss.                                                         |
| above to complete the registration proce                       |                                                             |
|                                                                |                                                             |
|                                                                |                                                             |

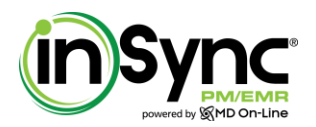

## **CHANGING A PASSWORD**

Once the practice user prints the instructions to use the patient portal log-in and communicates the information to the patient portal users, they can change the temporary password with a new one as desired.

### To change the patient portal log-in password:

- On the patient portal log-in, the system will be prompted to change the temporary password.
- After successfully changing the temporary password, the user will be allowed to use patient portal.
- The patient portal user can also change the password after the log-in.
- Locate the *Change Password* button on top right corner.

## Figure 8: Changing Patient Portal User Password

| Intivia Health Care   MDOL Care 🧯 |                     |                       |             |                   |                  |                     | We             | elcome Agustina G | arcia   Change Passwo | rd Logout   |
|-----------------------------------|---------------------|-----------------------|-------------|-------------------|------------------|---------------------|----------------|-------------------|-----------------------|-------------|
| In Touch<br>DATIENT PORTAL        | My Health Dashboard | Profile<br>My Profile | My Messages | Patient Education | Document Request | Appointment Request | Refill Request | Download Forms    | s View My Bills       | Pay My Bill |
| My Health Dashboard               |                     |                       |             |                   |                  |                     |                |                   |                       |             |
| Clinical Summary [7 Items]        | Clinical Summa      | ry                    |             |                   |                  |                     |                |                   |                       |             |
| Allernies [1 Items]               | Page 1              |                       |             |                   |                  |                     |                |                   |                       |             |
| Allergies [1 Items]               | Visit Date & Time   | Encounter Typ         | e           |                   |                  |                     |                | SOAP Note         | Provider              |             |
| Medical Hx [0 Items]              | 06/13/2011 08:30 AM | Follow Up             |             | Clinical Summary  | Down             | load CCD (XML)      |                | <b>&gt;</b>       | MDOL Physician        |             |
| Vitals [7 Items]                  | 05/02/2011 08:45 AM | Follow Up             |             | Clinical Summary  | Down             | load CCD (XML)      |                | <b>X</b>          | MDOL Physician        |             |
| Parkier fo themal                 | 04/12/2011 08:30 AM | Follow Up             |             | Clinical Summary  | Down             | load CCD (XML)      |                | <b>S</b>          | MDOL Physician        |             |
| Problems [0 Items]                | 03/24/2011 09:30 AM | Follow Up             |             | Clinical Summary  | Down             | load CCD (XML)      |                | <b>V</b>          | MDOL Physician        |             |
| Medication [6 Items]              | 03/23/2011 03:45 PM | Follow Up             |             | Clinical Summary  | Down             | load CCD (XML)      |                | <b>&gt;</b>       | MDOL Physician        |             |
| Lab Results [0 Items]             | 10/27/2010 02:45 PM | Follow Up             |             |                   |                  |                     |                |                   | MDOL Physician        |             |
| V Incompany in the California     | 10/20/2010 03:00 PM | Follow Up             |             |                   |                  |                     |                |                   | MDOL Physician        |             |
| Immunization [2 Items]            | -                   |                       |             |                   |                  |                     |                |                   |                       |             |
| Health Maintenance [9 Items]      | Page 1              |                       |             |                   |                  |                     |                |                   |                       |             |
|                                   | 9                   |                       |             |                   |                  |                     |                |                   |                       |             |

## **Resetting a Password**

The practice user can reset the password for a patient portal user. On resetting the password, the system will automatically generate a temporary password. The practice user can communicate this temporary password to the patient portal user. Please note that the e-mail will not be transmitted to the patient portal user when resetting the password.

#### To reset the patient portal user password:

- Log in with the InSync user.
- Edit the patient record.
- On the Primary Address page, click the Reset Password button.
- The screen appears with new temporary password. Alternatively, an e-mail is sent to the patient portal user informing him/her about password reset (password will not be sent in e-mail).
- Click Print.

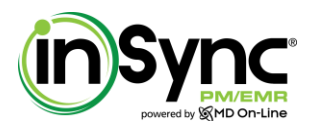

# InSync Product Release Notes – July 2013

## Figure 9: Resetting Patient Portal User Password

| <b>in Sync</b> <sup>®</sup>              | Reset Password for Patient Portal User |
|------------------------------------------|----------------------------------------|
| powered by IgMD On-Line                  | Reset rassword for ratient rottar oser |
| Intivia Health Care                      |                                        |
| Mail1113 Address mail                    |                                        |
| Schenectady, NY 12345                    |                                        |
| Phone: 343-434-3434                      |                                        |
| Fax: 454-545-4545                        |                                        |
| Hi Quentin Tarantino,                    |                                        |
| Intivia Health Care has reset your patie | ent portal user password.              |
| Here are the logon details:              |                                        |
| Logon URL: http://server2/PatientPort    | tal6.1/Default.aspx                    |
| User Name: Quentin                       |                                        |
| Temporary password: 2010832929           |                                        |
| Please do not share your credentials w   | /ith anyone.                           |
| Feel free to contact us at 343-434-343   | 4 for any questions or concerns.       |

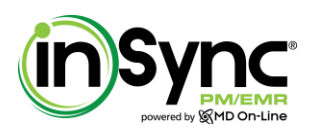

# **MINOR CHANGES IN CHARTING**

This section includes changes implemented in the Charting module.

## **ENHANCED MASTER VIEW IN SCHEDULER**

The Master Scheduler screen is enhanced with the minor changes which are described below:

- Introduced the border color to differentiate schedulers from one another.
- Reset Layout button is shifted to top left corner.
- Current Selected Date is shifted to center on top.
- Visit Profile caption is also displayed in the footer on the Master Scheduler.

| Í        | Sync<br>powered by MD On-Line | Dashboard Schedu                | ler Patie   | nt Searcn     | Facesheet          | New Charge        | Payments  | Admin             | Meaningful Use        | Document-Manager | Resource Center |
|----------|-------------------------------|---------------------------------|-------------|---------------|--------------------|-------------------|-----------|-------------------|-----------------------|------------------|-----------------|
| atients  | 🖗 Master Scl                  | heduler                         | urrent Sele | cted Dat      | e:Friday, Jun      | e 28, 2013        |           |                   |                       |                  |                 |
| 4        | Daily View We                 | eek View Master View            | Today's App | ointments 💠 🛛 | Friday 🌵 🛛 Go To I | Date 💼            |           |                   |                       |                  |                 |
| le       | Reset Layout                  | Visit Profile: 🔘 Care Assistant | O Doctor's  | Profile 🤇     | Equipment          | Kruz              | Medical E | Equipment 🔘 Roo   | oms                   |                  |                 |
| ledi     |                               | Viera                           | Ξ           |               | Doppler            | with Contrast     | Ξ         |                   | A Cast Roo            | m                |                 |
| Sct      |                               | Provider:Select 💌               |             |               | Provider:          | Todd Strickland 💌 |           |                   | Provider:Select-      | - 🔻              |                 |
| Ē.       | Time                          | Patient Name                    | *           | Time          | Pati               | ent Name          |           | Time              | Patient Na            | ame              | <b>*</b>        |
| Ē        | 08:30 AM                      |                                 |             | 09:00 AM      | 1                  |                   |           | 09:00 APT         |                       |                  |                 |
| Cha      | 08:30 AM                      |                                 |             | 09:30 AM      | 1                  |                   |           | 09:30 AM          |                       |                  |                 |
| -        | 08:45 AM                      |                                 |             | 10:00 AM      | 1                  |                   | Book App  | ountment for Dopp | oler with Contrast    |                  |                 |
| i i      | 08:45 AM                      |                                 |             | 10:30 AM      | 1                  |                   |           | 10:30 AM          |                       |                  |                 |
| B        | 09:00 AM                      |                                 |             | 11:00 AM      | 1                  |                   |           | 11:00 AM Jac      | k Savio               |                  |                 |
| t2       | 09:00 AM                      |                                 |             | 11:30 AM      | 1                  |                   |           | 12:00 PM          | eck in (18), New path | ent              |                 |
| po       | 09:15 AM                      |                                 |             | 12:00 PM      | 1                  |                   |           | 12:00 PM          |                       |                  |                 |
| Re       | 09:15 AM                      |                                 |             | 12:30 PM      | 1                  |                   |           | 12:50 PM          |                       |                  |                 |
| <b>_</b> | 09:30 AM                      |                                 |             | 01:00 PM      | 1                  |                   |           | 01:30 PM          |                       |                  |                 |
| tio      | 09:30 AM                      |                                 |             | 01:30 PM      | 1                  |                   |           | 01:30 PM          |                       |                  |                 |
| stra     | 09:45 AM                      |                                 |             | 02:00 PM      | 1                  |                   |           | 02:30 PM          |                       |                  |                 |
| ici      | 09:45 AM                      |                                 |             | 02:30 PM      | 1                  |                   |           | 03:00 PM          |                       |                  |                 |
| hp       | 10:00 AM                      |                                 |             | 03:00 PM      | 1                  |                   |           | 03:30 PM          |                       |                  |                 |
|          | 10:00 AM                      |                                 |             | 03:30 PM      | 1                  |                   |           | 04:00 PM          |                       |                  |                 |
| ols      | 10:15 AM                      |                                 |             | 04:00 PM      | 1                  |                   |           | 04:30 PM          |                       |                  |                 |
| P        | 10:15 AM                      |                                 |             | 04:30 PM      | 1                  |                   |           | 0.00111           | A Cast Ro             | om               |                 |
|          | 10:30 AM                      |                                 |             | 05:00 PM      | 1                  |                   |           |                   |                       |                  |                 |
|          | 10:30 AM                      |                                 |             | 05-30 PM      | ·                  |                   |           | 1                 |                       |                  |                 |
|          | 10:45 AM                      |                                 |             |               | Dopple             | r with Contrast   |           |                   |                       |                  |                 |
|          | 10:45 AM                      |                                 |             |               |                    |                   |           |                   |                       |                  |                 |

## Figure 10: Enhanced Master View in Scheduler

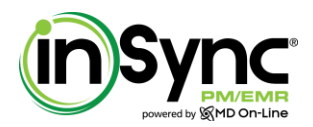

## PRINTED CPT CODE ON THE SOAP NOTE

The system is enhanced to print the CPT code in the Treatment Plan section on the SOAP Note.

## Figure 11: Printed CPT Code on SOAP Note

| 1830 (                                                                                                    | Whitehall Medical Clinic 1<br>Owen Dr. New billing address Suite 207 b<br>Mason, OH 45040-1111<br>Phone: 565-656-5656 Fax: 732-200-06<br>Todd T. Strickland, DDS | business1<br>547                                                             |  |
|----------------------------------------------------------------------------------------------------|----------------------------------------------------------------------------------------------------|------------------------------------------------------------------------------|--|
| Patient Details<br>Patient Name: Stacy Robert<br>Age: 56 Year(s) DOB: 01/01/1957<br>Gender: Male<br>MRN: 0000001466 | Visit Details<br>Visit Date: 06/28/2013                                                                                                    | Encounter Details<br>Encounter Date: 06/28/2013<br>Encounter Type: Follow Up |  |
| Treatment Plan                                                                                                    | 1                                                                                                    |                                                                              |  |
| <ul> <li></li></ul>                                                                                                 |                                                                                                    |                                                                              |  |

## PRINTED E&M CALCULATED CPT ON THE SOAP NOTE

The system is enhanced to display the CPT code in the Treatment Plan section on the SOAP Note that is derived from the E&M calculator.

|                                                                                           | Whitehall Medical Clinic 1<br>1830 Owen Dr. New billing address Suite 207 bus<br>Mason, OH 45040-1111<br>Phone: 565-656-5656 Fax: 732-200-0647<br>Todd T. Strickland, DDS | iness1                                                  |
|-------------------------------------------------------------------------------------------|----------------------------------------------------------------------------------------------------|---------------------------------------------------------|
| Patient Details                                                                           | Visit Details                                                                                                    | Encounter Details                                       |
| Age: 56 Year(s) DOB: 01/01/1957                                                           | VISIT Date: 06/28/2013                                                                                                    | Encounter Date: 06/28/2013<br>Encounter Type: Follow Up |
| Gender: Male                                                                              |                                                                                                    | Encountal Types Follow op                               |
| MRN: 0000001466                                                                           |                                                                                                    |                                                         |
| Treatment Plan                                                                            |                                                                                                    |                                                         |
|                                                                                           |                                                                                                    |                                                         |
| O001F - Cyanocobalamin                                                                    |                                                                                                    |                                                         |
| 93010 - Amylase     1                                                                     |                                                                                                    |                                                         |
| Radiology->                                                                               |                                                                                                    |                                                         |
| 71020 - Ankle X-Ray AP & Lat     E & M Code->     Ø 99211 - OFFICE OUTPATIENT VISIT 5 MII | IUTES                                                                                                    |                                                         |
| ⊗ Special Studies->                                                                       |                                                                                                    |                                                         |
|                                                                                           |                                                                                                    |                                                         |

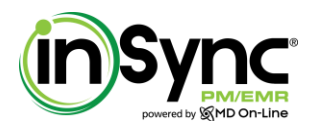

## DISPLAYING "VISIT TYPE" ON THE APPOINTMENTS REPORT

Now you can view the Visit Type field on the Appointments Report.

#### To view the Visit Type on the Appointments Report:

- Select Reports > Appointments Report.
- Select the Visit Type check box.
- Select the other details to filter the report.
- Click Generate Report

#### Figure 12: Displaying Visit Type on the Appointments Report

|                        | Dashboard Scheduler Patient Search Fac                                                                                 | rd Scheduler Patient Search Facesheet New Charge Payments Admin N |                            | Admin Meaningful Use | Document-M        | anager | Resource Cente |
|------------------------|----------------------------------------------------------------------------------------------------|-------------------------------------------------------------------|----------------------------|----------------------|-------------------|--------|----------------|
| opointments            | Report                                                                                                    |                                                                   |                            |                      |                   |        |                |
| Filters                |                                                                                                    |                                                                   |                            |                      |                   |        |                |
| Facility:              | Perminder Dhillon M.D. P.C. Visit Profiles:All                                                                         | •                                                                 | Equipment/Space:           | All                  | Provider:         | All    |                |
| From Date:             | 7/5/2013 To Date: 7/5/2013                                                                                             | i                                                                 | Patient:                   | C                    | Patient Category: | Select |                |
| Appt. Status:          | ✓ Pending ✓ Confirm ✓ Check In                                                                                         | Check Out                                                         | No Show                    | Waiting              | Cancel            |        |                |
| opt. Reminder:         | Panding Datient Confirmed Datient Can                                                                                  | elled 📃 Email Sent                                                | Text Mess                  | age Sent Others      |                   |        |                |
| pper reaningen         |                                                                                                    |                                                                   | E Text Mess                |                      |                   |        |                |
| Include Followin       | g Fields in Report                                                                                                    |                                                                   |                            |                      |                   |        |                |
|                        |                                                                                                    |                                                                   |                            |                      |                   |        |                |
| Criteria:-<br>Status : | Appointme<br>Practice : Perminder Dhillon M.D., P.C.; Facility Name : Permind<br>Pending, Confirm, Check In, Check Out | ents<br>ler Dhillon M.D. P.C. ; Fi                                | rom: 7/5/2013; <b>T</b> o: | 7/5/2013; Appt.      |                   |        |                |
| Visit Da               | te Start Time Patient Phone                                                                                            | Visit Type                                                        | Status Physi               | cian                 |                   |        |                |
| Visit Pr               | ofile: Scheduler                                                                                                    |                                                                   |                            |                      |                   |        |                |
| Schedu                 | ler for: Midtown Injury n Physical Therapy Center                                                                      |                                                                   |                            |                      |                   |        |                |
| 07/5/201               | 3 04:30 PM HARRIDAT PHILIBERT                                                                                          | First Check Up                                                    | Pending Permi              | nder Dhillon         |                   |        |                |
| Sub Tot                | al for Midtown Injury n Physical Therapy Center : 1                                                                    |                                                                   |                            |                      |                   |        |                |
| Schedu                 | ler for: Perminder Dhillon                                                                                             | Colley Un                                                         | Obaskip Down               | adas Dhillan         |                   |        |                |
| 07/5/201               | 3 U3.UU AIVI JONITA P                                                                                                  | Follow Up                                                         | Check In Permi             | nder Dhillon         |                   |        |                |
| 07/5/201               | 3 03:30 AM Rats P                                                                                                    | First Check Up                                                    | Check In Permi             | nder Dhillon         |                   |        |                |
| Sub Tot                | al for Perminder Dhillon: 3                                                                                            | r not onook op                                                    | C.NOOK III T CITI          |                      |                   |        |                |
| 30010                  |                                                                                                    | -                                                                 |                            |                      |                   |        |                |
| Sub Tot                | al for Schodulor: 4                                                                                                    |                                                                   | 1                          |                      |                   |        |                |
| Sub Tot                | al for Scheduler: 4                                                                                                    |                                                                   | 1                          |                      |                   |        |                |

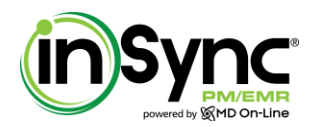

## DISPLAYING VISIT STATUS AS PENDING BY DEFAULT FOR FUTURE APPOINTMENTS

When you book a future appointment, the Visit Status will be displayed as Pending by default. You can change the status as desired.

## Figure 13: Displaying Visit Type on the Appointments Report

| Patient Details Encounter Details Insurance Details Patient Name: Abraham John [Male] & Visit Details: Insurance: Atlanta test                                                                                                    | Patient Phot                                                                                                    |  |
|----------------------------------------------------------------------------------------------------|----------------------------------------------------------------------------------------------------|--|
| MRN: 000001646     Encounter Details:     Insurance Balance: \$0.00       DOB: 07/13/1985 [27 Year(s)]     Provider:     Patient Balance: \$0.00       Phone:     Total Balance: \$0.00     Total Balance: \$0.00       Mobile:     Copay: \$10.00     Insurance Unapplied Credit: \$0.00       Patient Category:     Insurance Unapplied Credit: \$0.00     Patient Unapplied Credit: \$0.00       Patient Notes:     Financial Notes:     Financial Notes: |                                                                                                    |  |
| Additional Details                                                                                                    | Calendar                                                                                                    |  |
| Current Selected Date: Wednesday, July 10, 2013 09:15 AM Provider: Alexander Corner                                                                                                    | 07/10/2013                                                                                                    |  |
| Appointment Details                                                                                                    | Time Slot                                                                                                    |  |
| Visit Status:* Pending Visit Types:*Select- Patient Location:Select-                                                                                                    | <ul> <li>09:00 AM</li> <li>09:15 AM</li> <li>09:30 AM</li> <li>09:45 AM</li> <li>10:00 AM</li> <li>10:15 AM</li> </ul> |  |

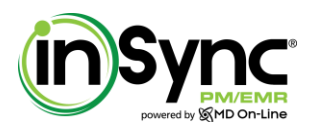

# **CHANGES IN BILLING**

This section includes changes implemented in the Billing module.

## ARRANGING CPT, MODIFIER, AND DIAGNOSIS CODE SEQUENCE IN SUPERBILL INTEGRATION

Superbill now maintains a sequence of selection for CPT, Modifier, and Diagnosis made by the user. This sequence will later be displayed on the Superbill Integration pop-up screen where the user can reorder the sequence as desired. The updated sequence on the Superbill Integration screen will then be displayed on the New Charge screen.

Perform the following steps to set the sequence of CPT Codes, Modifier Codes, and Diagnosis Pointers when imported from Superbill and/or Encounter to the New Charge screen:

- 1. Create a superbill using the Superbill icon 🐨 from the Scheduler. Additionally, you can also map the CPT, Modifier, and Diagnosis codes in the encounter through Facesheet.
- 2. On the Superbill screen, select the CPT, Modifier, and Diagnosis Codes to create a new charge.

**Note:** The sequence in which you select the codes on Superbill will appear on the Integration screen; however, you can also reorder the sequence from the Integration screen.

- 3. Click *Save* and then click *Go To Charge Capture*.
- 4. The Integration screen appears displaying the CPT, Modifier, and Diagnosis codes in the order you selected them on the Superbill screen.

**Note:** In the case of importing codes from both Encounter and Superbill, the Integration screen will display the codes in the order they were selected in Encounter and Superbill, respectively.

- 6. On the Integration screen, select the "Select to reorder code sequence" check box to reorder the desired code sequence and do the following:
  - a. **Reordering CPTs:** Use the arrow keys ( $\square$  and  $\square$ ) to reorder the CPT code in the sequence you want them to appear in the line item on the New Charge screen.
  - b. **Reordering Modifiers:** Select the check boxes in the sequence you want them to appear in the line item on the New Charge screen.
  - c. Reordering Diagnosis Codes and Diagnosis Pointers:
    - i. Use the arrow keys (and b) to reorder the Diagnosis codes in the sequence you want them to appear on the New Charge screen.
    - ii. Select the check boxes in the sequence you want the diagnosis pointers to appear in the line item on the New Charge screen.
- 7. Click Import Service(s).

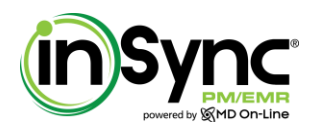

## DISPLAYING A NOTIFICATION ON CHANGING THE PAYMENT TYPE

On the Payment Receipt screen, when you change the payment type option, the system captures this event and displays a notification in the Comments box the next time you update the payment receipt. This gives you an indication that the payment type option was changed in the past.

#### To view the notification on updating payment type option:

- Select Billing > Payment Receipt.
- Click Edit Record icon to update the payment type.
- Change Payment Type option from *Cash* to *Credit Card*.
- Click Save.
- Again open the same receipt using Edit Record icon.
- A notification is displayed in the Comments box with the date you changed the payment type option.

#### Figure 14: Viewing Notification on Updating Payment Type

| Ú        | Powered by SMD On-Line | Dashboard      | Scheduler        | Patie      | nt Searcn      | Facesheet      | New Charge                | Payme        | ents             | Admin            | Meaningful Use Docu | ment-Manager | Res  | ource Ce | enter      |
|----------|------------------------|----------------|------------------|------------|----------------|----------------|---------------------------|--------------|------------------|------------------|---------------------|--------------|------|----------|------------|
| ts       | Payment Rece           | ipt            |                  |            |                |                |                           |              |                  |                  |                     |              |      |          |            |
| tier     | Search Receipt         |                |                  |            |                |                |                           |              |                  |                  |                     |              |      |          |            |
| Ba       | Receipt Date From:     |                |                  | Recei      | pt Date To:    |                |                           |              |                  |                  |                     |              |      |          |            |
| ler      | Receipt No:            |                |                  | Facili     | tv:            |                | All                       |              | -                |                  |                     |              |      |          |            |
| edu      | Provider:              | All            |                  | Patie      | nt:            |                |                           |              | 0                |                  |                     |              |      |          |            |
| Sch      | Show Void Receipt:     |                |                  | Exclu      | de Tax ID on F | Receipt:       |                           |              |                  |                  |                     |              |      |          |            |
| 6        |                        |                |                  |            |                |                |                           |              |                  | Search           |                     |              |      |          |            |
| litin    | Receipt No             | Facility       | Patient          | Provider   |                | Receipt Dat    | e <u>Received A</u>       | nount (\$)   | Fund Type        | Poste            | ed By Date of Entry | Send Fax     | Edit | View     | Void       |
| ŝ        | 00000203               | Local Facility | Thomas P         | Todd Str   | ickland        | 06/24/2013     | 3                         | 50.00        | Direct Payme     | ent insyn        | cp 06/28/2013       | <i>i</i>     | Ľ.   | View     | ×.         |
| Ð        | 00000202               | Local Facility | Thomas P         | Todd Stric | kland          | 06/24/2013     |                           | 15.00        | Copay            | insynd           | p 06/24/2013        | Ref.         |      | View     | <b>X</b> a |
| Li li    | 00000201               | Local Facility | Thomas P         | Todd Stric | kland          | 06/21/2013     |                           | 100.00       | Direct Paymen    | t insynd         | p 06/21/2013        | 1946 - C     |      | View     | <u>Ča</u>  |
| <u> </u> | 00000200               | Local Facility | Thomas P         | Todd Stric | kland          | 06/21/2013     |                           | 200.00       | Direct Paymen    | t insynd         | p 06/21/2013        | 100 A        |      | View     | <b>N</b>   |
| orts     | 00000199               | Local Facility | Thomas P         | Todd Stric | kland          | 06/21/2013     |                           | 20.00        | Copay            | insynd           | p 06/21/2013        | <i>i</i>     |      | View     | <u></u>    |
| tepo     | 00000198               | Local Facility | Todd Stick       | Todd Stric | kland          | 06/13/2013     |                           | 66.00        | Copay            | insynd           | p 06/13/2013        | (S)          |      | View     | <u></u>    |
| -        | 00000197               | Local Facility | Medication Med   | Alfred Sha | h              | 06/05/2013     |                           | 23333.00     | Direct Paymen    | t insynd         | p 06/05/2013        | <i>i</i>     |      | View     | <b>N</b>   |
| ion      | 00000196               | Local Facility | Medication Med   | Alfred Sha | h.             | 06/05/2013     |                           | 123.00       | Direct Paymen    | t insynd         | p 06/05/2013        | (S)          |      | View     | <u></u>    |
| trat     | 00000195               | Local Facility | Medication Med   | Alfred Sha | h              | 06/05/2013     |                           | 5445.00      | Direct Paymen    | t insynd         | p 06/05/2013        | <i>i</i>     |      | View     | <u>N</u>   |
| nist     | 00000194               | Local Facility | Alex Hall        | Todd Stric | kland          | 06/05/2013     |                           | 10.00        | Direct Paymen    | t insynd         | p 06/05/2013        | <b>19</b>    |      | View     | <b>Č</b> a |
| đ        | 00000193               | Local Facility | David Miller     | Todd Stric | kland          | 06/03/2013     |                           | 35.35        | Copay            | insynd           | p 06/03/2013        | <i>(</i> )   |      | View     | <b>N</b>   |
| A        | 00000192               | Local Facility | David Miller     | Todd Stric | kland          | 06/03/2013     |                           | 25.25        | Copay            | insynd           | p 06/03/2013        | <b>19</b>    |      | View     | <b>N</b>   |
| SI       | 00000191               | Local Facility | Jennifer Lawrece | Todd Stric | kland          | 06/03/2013     |                           | 25.25        | Copay            | insynd           | p 06/03/2013        | <b>19</b>    |      | View     | <b>N</b>   |
| Τoc      | 00000190               | Local Facility | Larry Ellison    | Todd Stric | kland          | 06/03/2013     |                           | 25.00        | Copay            | insynd           | p 06/03/2013        | <b>19</b>    |      | View     | <b>N</b>   |
|          | 00000189               | Local Facility | Larry Ellison    | Todd Stric | kland          | 05/30/2013     |                           | 100.00       | Direct Paymen    | t insynd         | p 05/30/2013        | R.           |      | View     | 2          |
|          |                        |                | [0][(0]][ ]      |            |                |                |                           |              |                  |                  |                     |              |      |          |            |
|          | Total number of rows:  | 185            | 9 10             |            |                |                |                           |              |                  |                  |                     |              |      |          |            |
|          | Receipt Informat       | ion            |                  |            |                |                |                           |              |                  |                  |                     |              |      |          |            |
|          | Patient:*              | Thomas P = 12/ | 31/1078          | 0.         | Dationt Palan  | ao(t). 490     | 12.94                     | Encility     | *                | Local Facility   |                     |              |      |          |            |
|          | - defente              | c /24/2012     | -                | •          |                | 105            | 5.61                      |              |                  | Eocal Facility   |                     |              |      |          |            |
|          | Receipt Date:*         | 0/24/2013      |                  |            | Receipt Amol   | unt(\$):* 50.0 |                           | Provider     |                  | 1 odd Strickland |                     |              |      |          |            |
| l        | Payment Type:          | Credit Card    | •                |            | Comments:      | Payn           | ment type is changed from | Cash to Cred | it Card on 6/28/ | 2013.            |                     | ~<br>~       |      |          |            |
|          | Credit Card Details    |                |                  | *          |                |                |                           |              |                  |                  |                     |              |      |          |            |
|          |                        |                |                  |            |                |                |                           |              |                  |                  |                     |              |      |          |            |

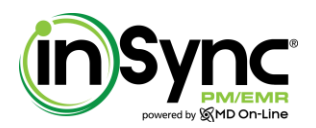

## **AUTOMATICALLY POPULATING DIAGNOSIS POINTERS ON NEW CHARGE**

When creating a charge, instead of typing the diagnosis pointers, you can automatically populate them in the line items.

### To automatically populate diagnosis pointer(s):

- Select Billing > New Charge.
- Enter the patient information.
- In the Diagnosis Codes section, enter the diagnosis code(s).
- In the Line Item Details section, enter all the CPT codes one by one and then click *Diagnosis Pointers* link.
- The diagnosis pointers will be automatically entered for all the CPTs. Change the sequence as desired.

*Note*: The system will skip auto-populating diagnosis pointers if they are already entered by the user.

#### Figure 15: Automatically Populating Diagnosis Pointers

| Ű     | Deveed by MD On-Line   | Dashboard             | Scheduler                                       | Patient Search          | Facesheet                                  | New Charge       | Payments           | s 4                | Admin Me                 | aningful Use | Document                     | Manager   | Resourc      | P<br>e Center |  |
|-------|------------------------|-----------------------|-------------------------------------------------|-------------------------|--------------------------------------------|------------------|--------------------|--------------------|--------------------------|--------------|------------------------------|-----------|--------------|---------------|--|
| Its   | New Charge             |                       |                                                 |                         |                                            |                  |                    |                    |                          |              |                              |           |              |               |  |
| atier | Patient Information    | 1                     |                                                 |                         | Master Information for the Charge Number : |                  |                    |                    |                          |              |                              |           |              |               |  |
| -     | Patient: *             | Stacy Robert - 01/01/ | 1957                                            | ् 🙎                     | Medicaid Specia                            | l Program Indica | tor: (Select)      |                    |                          |              | <ul> <li>(Select)</li> </ul> |           |              | -             |  |
| lule  | Facility:              | Z Local Facility      |                                                 |                         | Default P.O.S:                             |                  | 11 - Office        |                    |                          |              | •                            |           |              | _             |  |
| hed   | Provider:              | Todd Strickland       |                                                 | •                       | Referring Physic                           | ian:             | Select             |                    |                          | -            |                              |           |              |               |  |
| S     | Primary Insurance:     | Select                |                                                 | *                       | Secondary Insu                             | rance:           | Select             |                    |                          |              | *                            |           |              |               |  |
| Ð     | Tertiary Insurance:    | Select                |                                                 | -                       | Supervising Pro                            | vider:           | Select             |                    |                          |              | •                            |           |              |               |  |
| Jarti | Authorization No.:     |                       | 0,                                              |                         |                                            |                  | Self Pay:          | Date of            | vate of Charge: 7/3/2013 |              |                              |           |              |               |  |
| Ċ     | Copay Amount:          |                       | Detach Co                                       | pay                     | Notes:                                     |                  |                    |                    |                          |              | *                            |           |              |               |  |
| ling  | Payment Type:          | Cash                  | <ul> <li>Copay</li> <li>Posting date</li> </ul> | 7/3/2013 🛗              |                                            |                  |                    |                    |                          |              | -                            |           |              |               |  |
| B     | Additional Claim Inf   | formation             |                                                 |                         |                                            |                  |                    |                    |                          |              | (Hide Addi                   | tional C  | aim Inforn   | nation) —     |  |
| orts  | Type of Accident:      | None                  |                                                 | Detions the ship to use | L. From Date                               |                  | To Mal Transformer | - Data             |                          |              |                              |           |              |               |  |
| čep   | i)pe of nearenti       |                       |                                                 | Patient Unable to Wo    | K: From Date                               |                  | Initial Treatmen   | t Date:            |                          |              |                              |           |              |               |  |
| 2     | Date of Accident:      |                       |                                                 |                         | To Date                                    |                  | Generate Claim     |                    | 🖲 Yes 🔘 No               |              |                              |           |              |               |  |
| tion  | State of Accident:     | Select                | <b>T</b>                                        | Admission Date:         | Reserved for local Use(Box                 |                  |                    |                    |                          |              |                              |           |              |               |  |
| stra  |                        |                       |                                                 | Discharge Date:         | iii Out                                    |                  | Outside Lab:       |                    |                          |              |                              |           |              |               |  |
| min   | Current Illness Date:  |                       |                                                 | Date last seen:         |                                            |                  |                    |                    |                          |              |                              |           |              |               |  |
| A     | Date patient had same  |                       |                                                 |                         |                                            |                  |                    |                    |                          |              |                              |           |              |               |  |
| ools  | illness:               | i                     |                                                 |                         |                                            |                  |                    |                    |                          |              |                              |           |              |               |  |
| F     | Line Item Details      |                       |                                                 |                         |                                            |                  |                    |                    |                          | Lin          | e Item Inform                | ation for | the Charge I | Number :      |  |
|       | Diagnosis Codes: 1.* 3 | 37.01 🔍               | 2. 250.00                                       | Q 3. 402.1              | Q. 4.                                      | 0                | 5.                 | Q 6.               | 0,                       | A            |                              |           |              |               |  |
|       | Date of Servi          | iceСРТ®               | Codes M                                         | odifier Codes           | )iagnosis Pointers                         | Units            | \$Billed           | <b>\$Allowable</b> | \$Balance                | Сорау        | +NDC/LAB                     | CLIA      | Delete/Voi   | d Exclude     |  |
|       | From                   | 10 011                | coucs .                                         |                         |                                            |                  |                    |                    |                          |              |                              |           | ,            |               |  |
|       | 7/3/2013 📅 7/3/2       | 2013 💼 25023          | P.                                              |                         | 1 2 3                                      |                  | 0.00               | 0.00               |                          |              | NDC/LAB                      |           | X            |               |  |
|       | 7/3/2013 🗮 7/3/        | 2013 🛲 25025          |                                                 |                         | 1 2 2                                      |                  |                    | 0.00               | ] []                     |              |                              |           | ~            |               |  |
|       | 73                     | 25025                 |                                                 |                         | ·   2   3                                  |                  | 0.00               | 0.00               |                          |              | NUCIUNU                      |           |              |               |  |
|       | 7/3/2013 📩 7/3/        | 2013 🚞 25040          | R.                                              |                         | 1 2 3                                      |                  | 0.00               | 0.00               |                          |              | NDC/LAB                      |           | ×            |               |  |
|       |                        |                       |                                                 |                         |                                            |                  | 0.00               |                    |                          |              |                              |           |              |               |  |
|       | 7/3/2013 📰 7/3/        | 2013 📰 25035          | P.                                              |                         | 1 2 3                                      |                  |                    | 0.00               |                          |              | NDC/LAB                      |           | X            |               |  |